1. Wybrać "Uczestnicy"

2. Wybrać "Metody zapisów"

| 🞓 srz:po-mt+aei | Programowanie objektowe (MT+AFil)                       |                                           |  |  |
|-----------------|---------------------------------------------------------|-------------------------------------------|--|--|
| 🐮 Uczestnicy    | Strona główna / Moje kursy / srz:po-mt+aei / Uczestnicy |                                           |  |  |
| Odznaki         |                                                         |                                           |  |  |
| 🗹 Kompetencje   | Uczestnicy                                              | ¢ 🦛                                       |  |  |
| I Oceny         | Nie zastosowano filtrów                                 | Lapisani użytkownicy                      |  |  |
| 🖀 Strona główna | Klucz wyszukiwania lub filtr 🔻                          | Zapisywanie ręczne                        |  |  |
| 🚳 Kokpit        | Liczba uczestników: 132                                 | Zapisywanie samodzielne (Student)         |  |  |
| 🛗 Kalendarz     | Imię<br>Wszystkie A A B C Ć D E Ę F G H I               | Uprawnienia                               |  |  |
| Prywatne pliki  | Ń O Ó P Q R S Ś T U V W X Y                             | Sprawdź uprawnienia Pozostali użytkownicy |  |  |
| 🕿 Moie kursv    | Nazwisko                                                |                                           |  |  |

- 3. Aktywować opcję "Zapisywanie samodzielne (Student)" poprzez kliknięcie ikony oka
- 4. Przejść do ustawień opcji "Zapisywanie samodzielne (Student)" poprzez kliknięcie ikony *koła zębatego*

## Metody zapisów

| Nazwa                   |             | Użytkownicy | Do góry/W dół | Modyfikuj |
|-------------------------|-------------|-------------|---------------|-----------|
| Zapisywanie ręczne      |             | 7           | •             | û 👁 🚑 🌣   |
| Zapisywanie samodzieln  | e (Student) | 125         | <b>↑</b>      | û @ \$ 📢  |
| Dodaj metodę zapisu 🛛 🕅 | /ybierz     | \$          |               |           |

5. Ustawić klucz dostępu i potwierdzić wprowadzone zmiany przyciskiem "Zapisz zmiany"

| Zapisywanie samodzielne                     |               |                                        |  |  |
|---------------------------------------------|---------------|----------------------------------------|--|--|
| <ul> <li>Zapisywanie samodzielne</li> </ul> |               |                                        |  |  |
| Własna nazwa metody zapisów                 |               |                                        |  |  |
| Zezwól na samodzielną rejestrację           | 0             | Tak ♦                                  |  |  |
| Zezwól na nowe zapisy                       | 0             | Tak 🗢                                  |  |  |
| Klucz dostępu                               | 0             | ······································ |  |  |
|                                             |               |                                        |  |  |
|                                             | Zapisz zmiany |                                        |  |  |